**Product Sheet** 

# Milestone XProtect 360 Split View Plugin

Version 1.0, May 2021

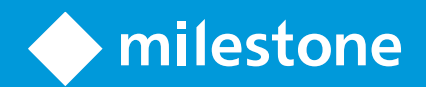

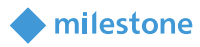

## Table of contents

| Preface                                               | 3 |
|-------------------------------------------------------|---|
| What is the Milestone XProtect 360 Split View Plugin? | 3 |
| How to use                                            | 4 |
| Install Milestone XProtect Smart Client               | 4 |
| Install Milestone XProtect 360 Split View Plugin      | 4 |
| Register 360 Split View Plugin in Smart Client        | 7 |
|                                                       |   |

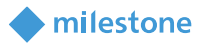

## Preface

#### What is the Milestone XProtect 360 Split View Plugin?

Milestone XProtect 360 Split View Plugin (Hereinafter described the Plugin) is the software plugin for Milestone XProtect Smart Client which is provided to help to operators view 360 devices in a split view. The Plugin is provided as dynamic link library (DLL) in an installer (MSI).

#### **Trademarks and Registered Trademarks**

Microsoft and Windows are registered trademarks of Microsoft Corporation in U.S. and/or other countries.

XProtect and Smart Client are registered trademarks of Milestone Systems A/S in Denmark and/or other countries.

Other names of companies and product contained in these operating instructions may be trademarks or registered trademarks of their respective owners.

#### **Limitation of liability**

In no event shall Milestone Systems be liable to any party or any person, except for replacement or reasonable maintenance of the product, for the cases, including but not limited to below;

- 1. Any damage and loss, including without limitation, direct or indirect, special, sequential or exemplary, arising out of or relating to the product;
- 2. Personal injury or any damage caused by inappropriate use or neglect operation of the user;
- 3. Any problems, consequential inconvenience, or loss or damage, arising out of the reverse compiling or reverse engineering of the product;
- 4. Any loss or damage, or claims arising out from loss or leak of PS data including video data in the PC;
- 5. Any claim or action for damages, brought by any person or organization being a photogenic subject, due to violation of privacy with the result of that surveillance camera's picture, including saved data, for some reason, becomes public or is used for the purpose other than surveillance;

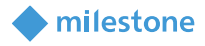

### How to use

#### **Install Milestone XProtect Smart Client**

Install Milestone XProtect Smart Client into a PC following the manual of Milestone XProtect.

#### Install Milestone XProtect 360 Split View Plugin

1. Open installer

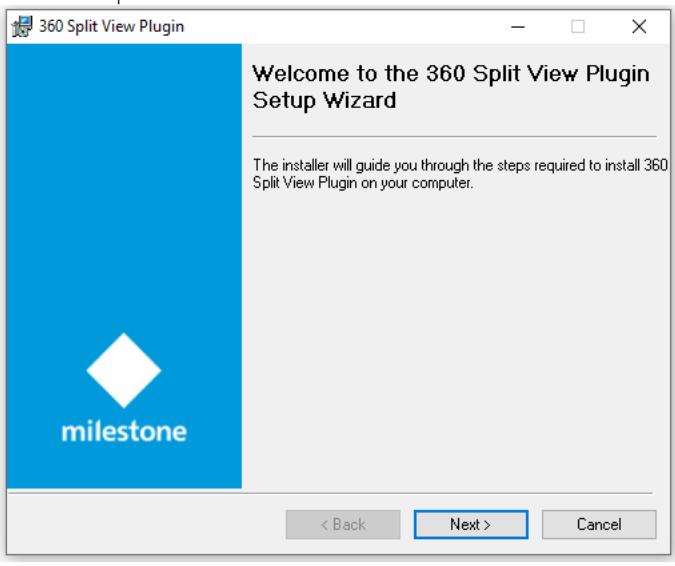

2. Users need to agree to EULA to complete installation

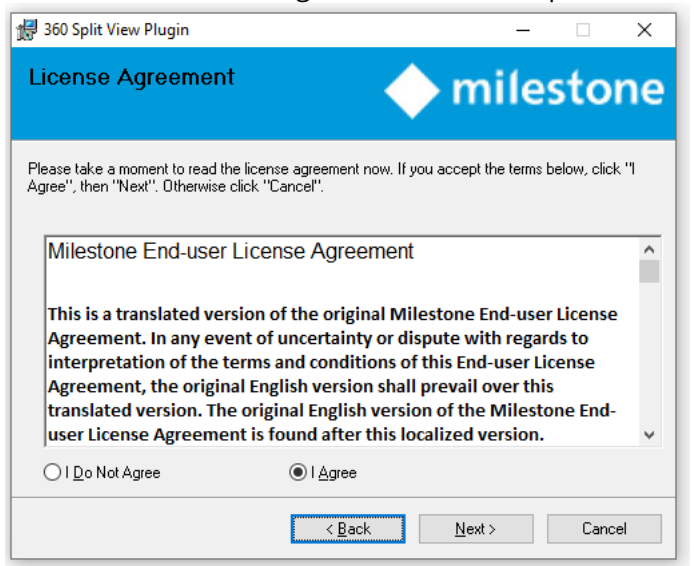

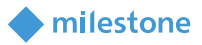

#### 3. Change directory for installation path if needed

| 🛃 360 Split View Plugin                                                           |                                   |           | -         |           | ×    |
|-----------------------------------------------------------------------------------|-----------------------------------|-----------|-----------|-----------|------|
| Select Installation Folde                                                         | r 🔶 r                             | ni        | les       | sto       | ne   |
| The installer will install 360 Split View Plug                                    | in to the following folder.       |           |           |           |      |
| To install in this folder, click "Next". To in                                    | stall to a different folder, ente | erit belo | ow or cli | ick "Brow | se". |
| <u>F</u> older:                                                                   |                                   |           |           |           |      |
| C:\Program Files\Milestone\XProtect :                                             | Smart Client\MIPPlugins\360       | ) Sp      | [         | Browse    |      |
|                                                                                   |                                   |           | D         | isk Cost  |      |
| Install 360 Split View Plugin for yourself, or for anyone who uses this computer: |                                   |           |           |           |      |
| CEveryone                                                                         |                                   |           |           |           |      |
| <ul> <li>Just me</li> </ul>                                                       |                                   |           |           |           |      |
|                                                                                   | < Back N                          | ext >     |           | Canc      | el   |

#### 4. Confirm installation

| 🙀 360 Split View Plugin                                                                  |                      | -         |      | ×  |
|------------------------------------------------------------------------------------------|----------------------|-----------|------|----|
| Confirm Installation                                                                     |                      | mile      | sto  | ne |
| The installer is ready to install 360 Split V<br>Click "Next" to start the installation. | ïew Plugin on your α | computer. |      |    |
|                                                                                          | < Back               | Next >    | Cano | əl |

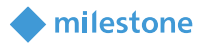

#### 5. Close installation confirmation dialog

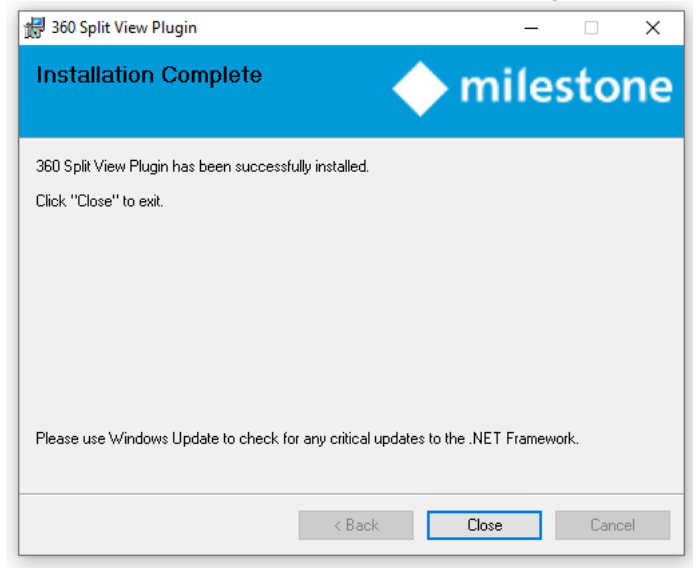

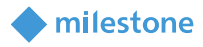

#### **Register 360 Split View Plugin in Smart Client**

1. Enter setup-mode in the Smart Client and create or choose a view where you want to add the plugin.

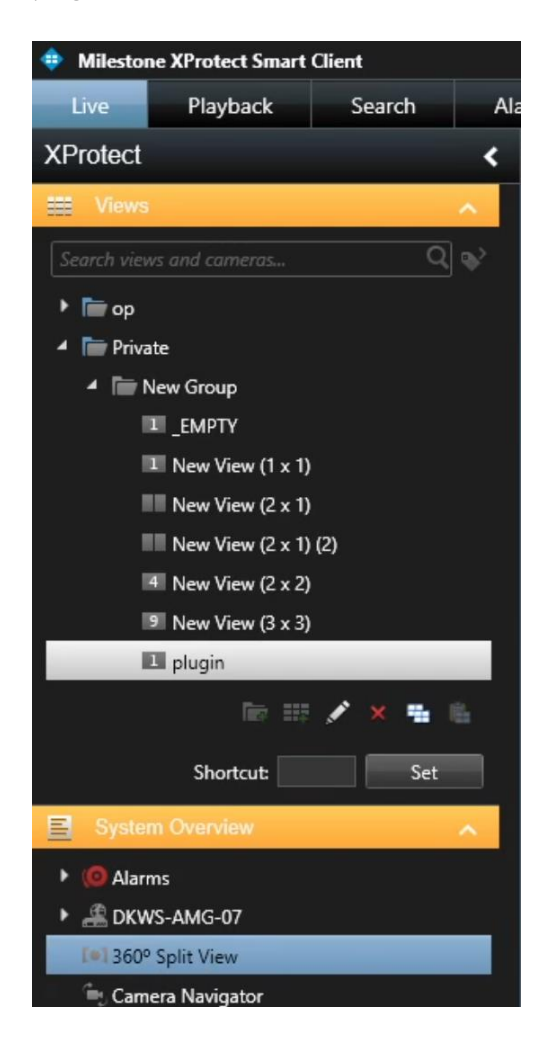

- 2. Locate "360° Split View" in System Overview
- 3. Drag and drop the 360° Split View menu item into the view-item on the right side of the screen

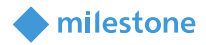

| Milestone XProtect Smart | Client |     |                 |                |
|--------------------------|--------|-----|-----------------|----------------|
| Live Playback            | Search | Ala | arm Manager     | System Monitor |
| XProtect                 |        | <   | < Select view > | -              |
| 🗮 Views                  |        | ^   |                 |                |
|                          | Q      | •   |                 |                |
| 🕨 🛅 op                   |        |     |                 |                |
| 🔺 📄 Private              |        |     |                 |                |
| 4 🔚 New Group            |        |     |                 |                |
| I _EMPTY                 |        |     |                 |                |
| New View (1 x 1)         | )      |     |                 |                |
| New View (2 x 1)         | )      |     |                 |                |
| New View (2 x 1)         | ) (2)  |     |                 |                |
| 4 New View (2 x 2)       | )      |     |                 |                |
| New View (3 x 3)         | )      |     |                 |                |
| 🛄 plugin                 |        |     |                 |                |
|                          | 💉 🗶 🖷  |     |                 |                |
| Shortcut:                | Set    |     |                 |                |
| System Overview          |        | ^   |                 | <u>×_</u>      |
| 🕨 🧐 Alarms               |        |     |                 | *** <b>+</b>   |
| EXTERNAL PROFESSION      |        |     |                 |                |
| [0] 360° Split View      |        |     |                 |                |
| 📺 Camera Navigator       |        |     |                 |                |

- 4. At the bottom under 'Properties' you will now be able to setup the plugin by
  - a. Selecting camera
  - b. RPL (dewarping profile)
    - i. Field of View (FOV) if you choose 'Generic lens' as RPL
  - c. Orientation of the camera

| ⊻ | Properties                                                                         |                                                             | ^ |
|---|------------------------------------------------------------------------------------|-------------------------------------------------------------|---|
|   | StableFPST800 (localhos<br>RPL<br>Generic Lens<br>A0**V<br>A1UST<br>A8TRT<br>B0QQV | t) - Camera 1<br>Orientation -<br>Wall<br>Ceiling<br>Ground |   |
|   | FoV                                                                                | 180                                                         |   |

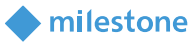

🚔 🔳 🔳 🖽 🖽

5. Exit Setup mode and see the plugin – you pick the view layout in the bottom right corner of the view item.

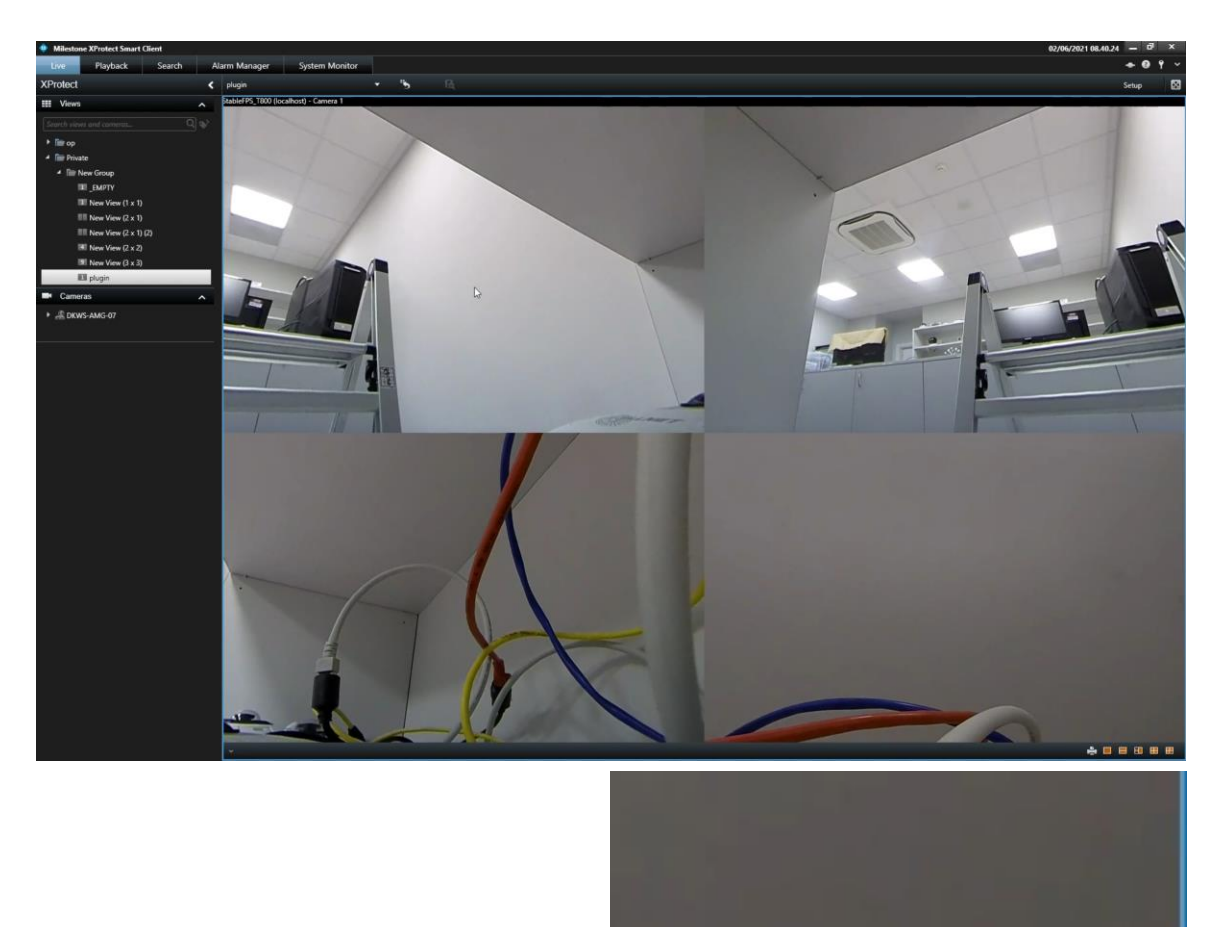

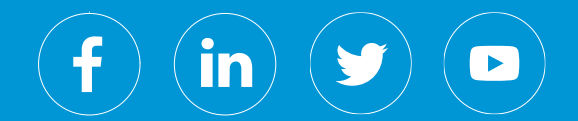

Milestone Systems is a leading provider of open platform video management software; technology that helps the world see how to ensure safety, protect assets and increase business efficiency. Milestone enables an open platform community that drives collaboration and innovation in the development and use of network video technology, with reliable and scalable solutions that are proven in more than 500,000 sites worldwide. Founded in 1998, Milestone is a stand-alone company in the Canon Group.